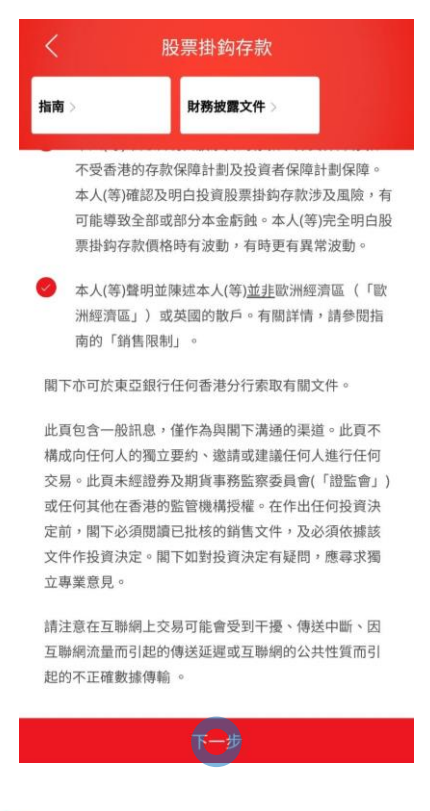

● BEA東亞銀行

#### • 使用i-Token登入BEA App

- 按「投資」>「掛鈎存款」>「股票掛鈎存款」
- 剔選聲明空格,按「下一步」
- ・ 輸入「存款金額」及查詢詳情
- 按「下一步」
- 延展「參考價(%)」及選擇「指示性參考價/預示票 息利率(年利率)」
  - ・ 按「下一步」
- 按「是」以同意風險評估承受能力
- 剔選聲明空格,然後按「下一步」
- 檢閱交易資料,並按「確認」
- 申請已成功提交

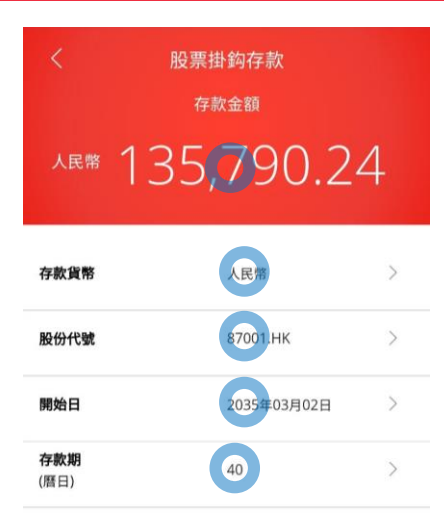

在作出任何投資決定前,請仔細閱讀 <u>指南</u>及 **財務披露文件**。 閣下亦可於東亞銀行任何香港分行索取有關文件。

根據不同的存款金額,所計算的利率將會有所不同,預示利率 及存款金額將會根據所輸入的存款金額而自動調整。

#### 第一層票息利率:

由港元 100,000 至港元 500,000 或其等值

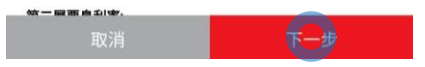

按「投資」>「掛鈎存款」>「股票
 剔選聲明空格,按「下一步」

• 輸入「存款金額」及查詢詳情 2 按「下一步」

- 延展「參考價(%)」及選擇「指示性參考價/預示票 息利率(年利率)」
  - 按「下一步」
- 按「是」以同意風險評估承受能力
- 剔選聲明空格,然後按「下一步」
- 檢閱交易資料,並按「確認」
- 申請已成功提交

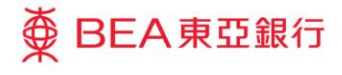

∯ BEA東亞銀行

| <                     | 股票掛        | 鈎存款             |            |  |
|-----------------------|------------|-----------------|------------|--|
| 落盤                    |            |                 |            |  |
| (適用於存款金               | 額等值港元100,( | 000至500,000):   |            |  |
| 存款金額                  |            | 人民幣 135,790     | .24        |  |
| 存款貨幣                  |            | 人民幣             |            |  |
| 股份代號                  |            | 87001.HK        |            |  |
| 指示性現貨價                |            | 100.0000        |            |  |
| 開始日                   |            | 2035年03月02日     |            |  |
| 存款期                   |            | 40 日            |            |  |
| <b>參考價</b><br>(現貨價的%) |            | 100.00%         | $\bigcirc$ |  |
| 參考價 (%)               | 指示性参考      | 預示票息利率<br>(年利率) | l.         |  |
| 100.00%               | 100.000000 | 10.130%         |            |  |
| 99.00%                | 99.000000  | 13.130%         | 0          |  |
| 98.50%                | 98.500000  | 5.750%          | 0          |  |
|                       |            | T-              |            |  |

| 3 | • | 延展「參考價(%)」及選擇「指示性參考價/預示票<br>息利率(年利率)」<br>按「下一步」 |
|---|---|-------------------------------------------------|
|   |   |                                                 |
|   |   |                                                 |
|   |   |                                                 |
|   |   |                                                 |
|   |   |                                                 |

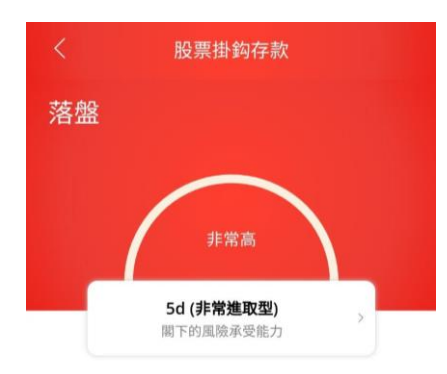

本人確認根據本人現時的財政狀況,於早前完成的風險評估 問卷內的答案和結果及上述的本人風險承受能力於今天仍然 真實無誤。

註:若關下因任何原因未能確認於早前完成的風險評估問卷 內的答案和結果仍然真實無誤,請按「否」並重新填寫風險 評估問卷。若關下的財政狀況有任何變動,請重新填寫風險 評估問卷。

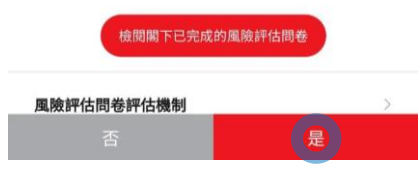

● BEA東亞銀行

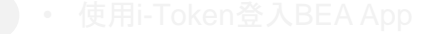

- 按「投資」>「掛鈎存款」>「股票掛鈎存款」
- 剔選聲明空格,按「下一步」
- 輸入「存款金額」及查詢詳情
  - ・ 按「下一步」
- 延展「參考價(%)」及選擇「指示性參考價/預示票
  息利率(年利率)」
  - ・按「トー女」
- 4 · 按「是」以同意風險評估承受能力
  - 剔選聲明空格,然後按「下一步」
  - 檢閱交易資料,並按「確認」
  - 申請已成功提交

|        | 加又示141991于示A                             |
|--------|------------------------------------------|
| 落盤     |                                          |
|        | 檢視條款單張                                   |
| 在作出任何  | 1投資決定前,請仔細閱讀 <u>指南</u> 、 <u>財務披露文件</u> 及 |
| 相關的股票  | 掛鈎存款條款單張。                                |
| 本人(等)確 | 認並聲明以下項目:                                |
| (2) 4/ | 人(等)已閱讀、了解並同意條款單張的內容及條款、                 |
| 指阿     | 有及財務披露文件。本人(等)知悉及明白股票掛鈎存                 |
| 款刀     | 3複雜產品,投資股票掛鈎存款涉及風險,並可能排                  |
| 失望     | 全部或部份存款金額。本人(等)完全明白股票掛鈎存                 |
| 款伯     | 賈值有可能出現波動或顯著波動,本人(等)接受投資                 |
| 股票     | <b>栗掛鈎存款的風險。</b>                         |
| (*)    | 人(等)確認本人(等)於六個月內就有關交易所投資的這               |
| 金汶     | <b>复有已知的流動需要。</b>                        |
| 此頁包含一  | -般訊息,僅作為與閣下溝通的渠道。此頁不構成向                  |
| 任何人的獨  | 1立要約、邀請或建議任何人進行任何交易。此頁未                  |
| 經證券及期  | ]貨事務監察委員會(「證監會」)或任何其他在香港                 |
| 的監管機構  | 授權。在作出任何投資決定前,關下必須閱讀已批                   |
| 核的銷售文  | (件,及必須依據該文件作損資決定。關下加對損資                  |

決定有疑問,應尋求獨立專業意見。

取消 下一步

・ 使用i-Token登入BEA App

- 按「投資」>「掛鈎存款」>「股票掛鈎存款」
- 剔選聲明空格,按「下一步」
- 輸入「存款金額」及查詢詳情
  - 按「下一步」
- 延展「参考價(%)」及選擇「指示性参考價/預示票 息利率(年利率)」
  - ・ 按「下一步」
- 按「是」以同意風險評估承受能力
- 5 剔選聲明空格<sup>,</sup>然後按「下一步」
  - 檢閱交易資料,並按「確認」

• 申請已成功提交

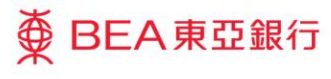

| <                                                                                                    | 股票掛鈎存款                                        |   |   |               |
|----------------------------------------------------------------------------------------------------|-----------------------------------------------|---|---|---------------|
| 請核對                                                                                                    |                                               |   |   |               |
| 存款金額                                                                                                    | 檢視條款單張<br>人民幣 197,770.00                      |   |   |               |
| <b>紀貨價</b><br>發後更新: 香港時間 2                                                                                                    | 人民幣 100.000000<br>2021年07月12日 17:45           |   |   |               |
| 延遲資訊. Powered                                                                                                    | by MegaHub 📴 免責聲明                             |   |   |               |
| 作出任何投資決定<br>相關的股票掛鈎在                                                                                                    | 宅前,請仔細閱讀 <u>指南</u> 、 <b>財務披露文件</b><br>字款條款單張。 |   |   |               |
| 此頁包含一般訊息,僅作為與閣下溝通的渠道。此頁不構<br>成向任何人的獨立要約、邀請或建議任何人進行任何交<br>易。此頁未經證券及期貨事務監察委員會(「證監會」)或任<br>何其他在香港的監管機構授權。在作出任何投資決定前,<br>閣下必須閱讀已批核的銷售文件,及必须依據該文件作投<br>資決定。閣下如對投資決定有疑問,應尋求獨立專業意<br>見。 |                                               | 6 | • | 檢閱交易資料,並按「確認」 |
|                                                                                                    |                                               |   |   |               |
| 取消                                                                                                    | 確認                                            |   |   |               |

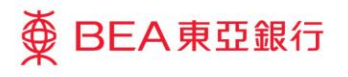

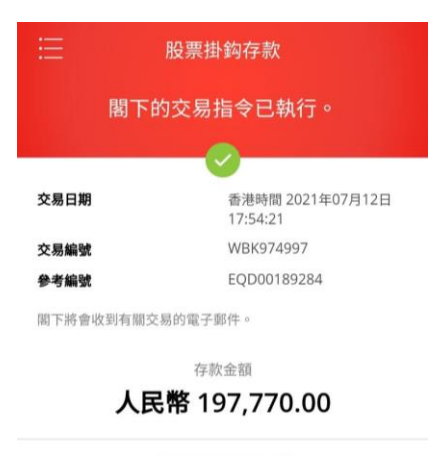

檢視條款單張

申請已成功提交 •

前往股票掛鈎存款

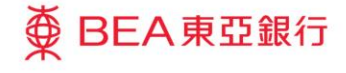